## Kijuttatási térképek átvitele a terminálról a xorvio xarvio FIELD MANAGER-be

A xarvio CONNECT nem csak lehetőséget nyújt a kijuttatási térképek egyszerű átvitelére a xarvio FIELD MANAGER-ből a terminálodra, hanem lehetővé teszi, hogy feltöltsd a terminál által rögzített alkalmazott térképeket (hozam, növényvédelem) közvetlenül a xarvio FIELD MANAGER-be elemzés céljából.

Így csináld,

- A terminálon található **navigáció** segítségével exportáld a térképeket a csatlakoztatott eszközre.
- Húzd ki az USB kábelt, vagy kapcsold ki a csatlakozót. A készülék átviteli módra fog váltani (piros fény).
- A térképek automatikusan **átvitelre kerülnek** a xarvio FIELD MANAGER-be.

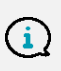

Ha a térképek továbbra sem találhatóak a xarvio FIELD MANAGER fiókodban, használd az üzemmódváltó gombot (A), hogy átváltson átviteli módra (piros fény). Az átvitel néhány percet vehet igénybe.

 Az átvitt kijuttatási térképek megtalálhatóak a xarvio CONNECT menüpont alatt (a felhasználói beállítások szekcióban).

| ÷                                                                  |                                 |            |       | Értesítésel | k Ügyfélszolgálat          |
|--------------------------------------------------------------------|---------------------------------|------------|-------|-------------|----------------------------|
| <b>Ügyfélszolgálat Magyar</b> Kilépés                              | xarvio CONNECT<br>Eszközök      |            |       |             | Eszköz hozzáadása          |
| Csapatmunka Együttműködés A gazdasághaz való hozzálérések kezelése | ie xarvio CONNECT # 2           |            |       |             | Utoljára láttott: 13 napja |
| A gazdaságaid és a gazdaságok, amikhez h                           | le xarvio CONNECT # 1           |            |       |             | Utoljára láttott: 25 napja |
| Kapcsolódás                                                        | Beérkező (összes) 🕜 Kimenő (öss | szes)      |       |             |                            |
| xarvio SCOUTING     Segítség a szemlézéshez                        |                                 |            |       |             | 2 Eszűrés                  |
| xarvio CONNECT<br>Eszközök hozzáadása a gazdasághoz                | Fájlnév 🖕                       | Dátum 🛓    |       |             |                            |
| P Allomások hozzárendelése a táblákhoz                             | άαfb<br>xarvio CONNECT # 2      | 2021.04.21 | 07:59 | ÚJ          | Importálás 3               |
| Kapcsolt alkalmazások     Összekapcsolhatod a fiókod más programo  | ddc2<br>xarvio CONNECT # 2      | 2021.04.21 | 07:59 | ĹÛ          | Importálás                 |
| Saját fiók                                                         | xarvio CONNECT # 2              | 2021.04.13 | 16:44 | ÚJ          |                            |
| Felhasználói profil<br>Adatok szerkesztése                         |                                 |            |       |             |                            |
| Letöltéslista     Az összes múltbeli letöltésed listája            |                                 |            |       |             |                            |

- 1. Válaszd ki az eszközt.
- 2. **Szűrd** a fájlokat eszköz, dátum vagy állapot szerint.
- 3. Kattints az alkalmazott térképek importálásához elemzés céljából.
- Alternatív megoldásként menj közvetlenül az Elemzés menüpontnál található térképimportáláshoz, és kattints az Új térkép gombra.

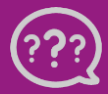

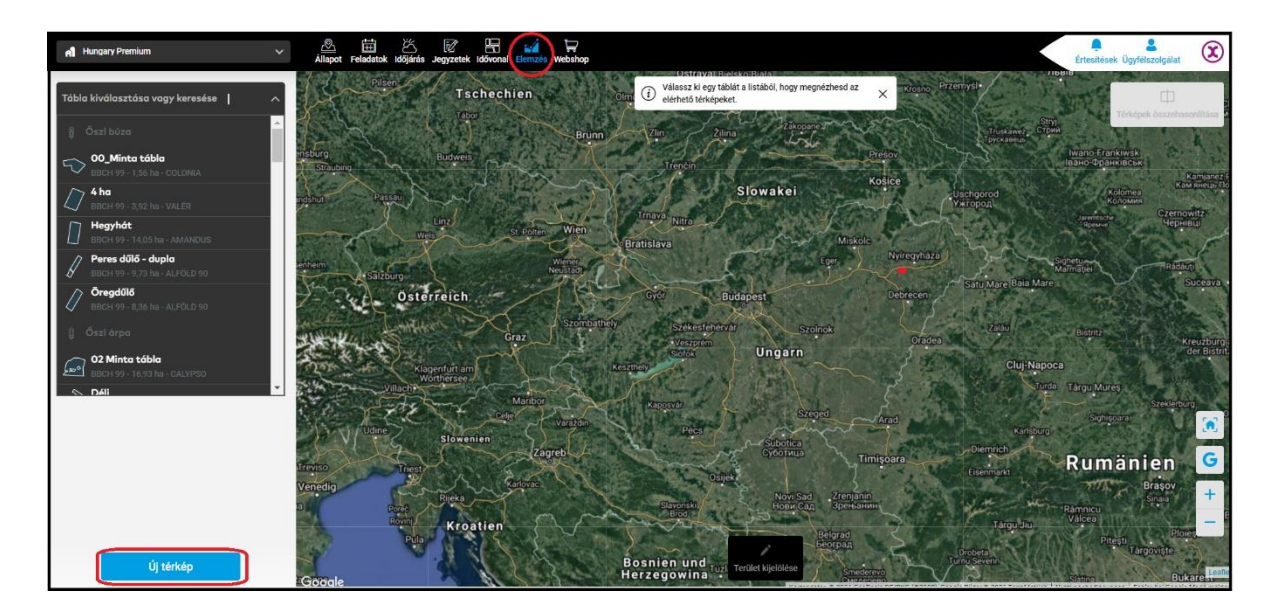

• Az előugró képernyőn válaszd a Térképek a xarvio CONNCET-ből lehetőséget.

|   | Tölts fel egy térképet                                                                       | ×             |
|---|----------------------------------------------------------------------------------------------|---------------|
|   | <b>Térképek feltöltése</b><br>Másolj át térképeket a terminálról                             | $\rightarrow$ |
| Ģ | Térképek a xarvio CONNECT-ből<br>A xarvio CONNECT alkalmazásból átvitt térképek szerkesztése | $\rightarrow$ |

 A Feldolgozatlan fájlok fülön megjelenik a feltöltött fájlok listája. Válaszd ki az adott térképhez kapcsolódó összes feldolgozatlan fájlt.

| Al Hungary Premium 🗸 🗸 | 🖄 🖽 🖄 📝 🔚 🗐 🦷<br>Állapot Feladatok időjárás Jegyzetek idővonal Elemzés Webshop  |                                    |                 | Értesítések Ügyfélszolgálat |
|------------------------|---------------------------------------------------------------------------------|------------------------------------|-----------------|-----------------------------|
|                        | Térképfájlok feltöltése → Térképadato<br>Importált fájlok Feldolgozatlan fájlok | k ellenőrzése → Térkép mer         | ntése ×         |                             |
|                        | Feltöltött fájlok                                                               | C Keresés fájlnév alapján<br>Dátum | (≣ Szűrés) 1    |                             |
|                        | /_GSM.TXT                                                                       | 2021.05.06                         |                 |                             |
|                        | /log.txt                                                                        | 2021.05.06                         | 2               |                             |
|                        | 4dc27a96-31d8-43a7-a659-f1a08ff31e49.zip                                        | 2021.04.21                         |                 |                             |
|                        | 6afb0a13-9f03-418d-bbd0-154bdbcbc5b5.zip                                        | 2021.04.21                         |                 |                             |
|                        | /TASKDATA/GRD00001.BIN                                                          | 2021.04.20                         |                 |                             |
|                        | /TASKDATA/TASKDATA.xml                                                          | 2021.04.20                         |                 |                             |
|                        | 14d832ab-88c0-426f-a090-bb65226fe0a4.zip                                        | 2021.04.20                         |                 |                             |
|                        | ece3a49d-f71d-417f-ba49-e37c34679e0c.zlp                                        | 2021.04.20                         |                 |                             |
|                        | /log tyt                                                                        | 2021 04 12                         | -               |                             |
|                        | Feldolgozott fájlok                                                             |                                    | Importkérelem 3 |                             |

- 1. A **Szűrő** segítségével keresd meg az adott eszközökről feltöltött térképeket.
- 2. Válaszd ki az összes Feldolgozatlan fájlt, amelyet importálni szeretnél.
- 3. A folytatáshoz kattints az **Importkérelem** gombra.

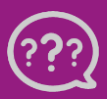

• Az importált térképek az Importált fájlok fülön találhatóak:

| A Hungary Premium | Allapot Feladatok Időjárás Jegyzetek Idővona Elemze | és Webshop                                               |                | Értesítések Ügyfélszolgálat |
|-------------------|-----------------------------------------------------|----------------------------------------------------------|----------------|-----------------------------|
|                   | Térképfájlok feltöltése                             | e  ightarrow Térképadatok ellenőrzése $ ightarrow$ Térké | ép mentése 🛛 × |                             |
|                   | Importált fájlok Feldolgozatlan fájlok              |                                                          |                |                             |
|                   |                                                     |                                                          | <b>0</b>       |                             |
|                   | Feltöltött fájlok                                   | Dátum                                                    |                |                             |
|                   | 232_0_17.08 2013                                    |                                                          | <u>a</u> 2     |                             |
|                   | 6afb0a13-9f03-418d-bbd0-154bdbcbc5b5.zip/acht_      | ruthen-20200420_area                                     | 0              |                             |
|                   | 4dc27a96-31d8-43a7-a659-f1a08ff31e49.zip/acht_r     | ruthen-20200420_area                                     | 0              |                             |
|                   | 6afb0a13-9f03-418d-bbd0-154bdbcbc5b5.zip/acht_      | .ruthen-20200420_area                                    | ۵              |                             |
|                   | 4dc27a96-31d8-43a7-a659-f1a08ff31e49.zip/acht_r     | ruthen-20200420_area                                     | ۵              |                             |
|                   | 6afb0a13-9f03-418d-bbd0-154bdbcbc5b5.zip/acht_      | ruthen-20200420_area                                     | 0              |                             |
|                   | 6afb0a13-9f03-418d-bbd0-154bdbcbc5b5.zlp/acht_      | ruthen-20200420_area                                     | 0              |                             |
|                   | 4dc27a96-31d8-43a7-a659-f1a08ff31e49.zip/acht_r     | ruthen-20200420_area                                     | ۵              |                             |
|                   | fafhΩa13.0fΩ3./18d.bhdΩ.15/hdbchc5h5 zin/acht       | nithen-20200/20 area                                     | n •            |                             |
|                   | Feldolgozott fájlok                                 |                                                          |                |                             |

- 1. Kattints az újra töltés gombra az importált fájlok megjelenítéséhez.
- 2. Kattints az importált térkép **eltávolítás**ához.

3. Kattints a **Feldolgozott fájlok** gombra az összes generált térkép megtekintéséhez (a kijuttatási, hozam- és vetési térképek).

## (i) Egyszerre több térképet is importálhatsz, és külön áttekintheted őket.

 A térképre kattintva utolsó lépésként megtekintheted azt, és hozzárendelheted az összes szükséges információt.

| A Hungary Premium 🗸 🗸 | Augot Felsatok löginäs Jegyzetek kölvona Lemzé Wetzinop                                                                                                    | Értesítések Ügyfélszolgálat |
|-----------------------|----------------------------------------------------------------------------------------------------|-----------------------------|
|                       | Vissza a térképfeltőltéskez Térképadatok ellenőrzése                                                                                                    |                             |
|                       | 6afb0a13-9f03-418d-bbd0-154bdbcbc5b5.zip/ac************************************                                                                                         |                             |
|                       | Tóbla     Térképfajta     3     Dótum     Kapcsolódó feladati       02 Minta lábla     Öszi árpa, 2020.10.01     Hozamétékép     03.08.2021     Minta                   | <ul> <li>✓</li> </ul>       |
|                       | Száraz térfogot         Gombalói térkép         Úrték         Mértékegység           Válaszd ki a megfelelő adatkategóriát         Vetési térkép         V         Úrba |                             |
|                       | Zöldtömeg Mértékegység                                                                                                    | _                           |
|                       | Válaszd ki a megfelelő adatkategórlát                                                                                                    | <u>∽</u>                    |
|                       | Nedves térfogat Mértékegység                                                                                                    |                             |
|                       | Válaszd ki a megfelelő adatkategóriát                                                                                                    | <u>~</u>                    |
|                       | Szárazanyag-tömeg Mértékegység                                                                                                    |                             |
|                       | Válaszd ki a megfelelő adatkategóriát                                                                                                    | <u>~</u>                    |
|                       | Opcionális Információ megintentése 🗸                                                                                                    |                             |
|                       | Segítünk!         A feltöltött shapefájlok adataínak ellenőrzése<br>Ügyfélszolgálat elérhetősége: hungany@xarvio.info vagy ±36 70/501 01 74                             | •                           |
|                       | Később ellenőrzöm a fájlt 5 6 Térkép mer                                                                                                    | tése                        |

- 1. Válassz egy táblát.
- 2. Válaszd ki a megfelelő termesztési idényt.

3. Válaszd ki a létrehozni/elemezni kívánt térkép típusát, és add meg az összes fontos adatot, például szárazanyag-tömeget/ zöldtömeget (gombaölő, műtrágya és vetési térkép) mértékegységgel, száraz/nedves tömeggel és térfogatával (hozamtérkép).

- 4. Válaszd ki a térkép létrehozásának **dátum**át.
- 5. Kattints ide, hogy visszatérj az importált fájlok listájához.
- 6. Kattints a térkép létrehozásához.

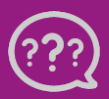

• A létrehozott térkép az **Elemzés menüben** található.

| A xConnect raw files      | import test 🛛 🗸         | Image: Status     Image: Status     Ima |    |
|---------------------------|-------------------------|----------------------------------------------------------------------------------------------------|----|
| Field 1<br>BBCH 31 - 22.3 | 39 ha - Achim           | 01.05.2021 Winter wheat                                                                                                    |    |
| Maps                      | Analytics               | Fungicide map                                                                                                    |    |
| your terminal             | your terminal           |                                                                                                    |    |
| Upload                    | Upload                  | Remove map Change date                                                                                                    | 5  |
|                           |                         | € Filter                                                                                                    | K  |
| As-applied maps           | Application<br>accuracy | 01.05.2021 Winter wheat                                                                                                    |    |
|                           |                         | Steritudia                                                                                                    |    |
| 9                         |                         |                                                                                                    |    |
| Custom                    | Dry matter analysis     | Fungicide map                                                                                                    |    |
|                           |                         | (l/ha) +                                                                                                    |    |
|                           | Dry matter content      | Zone 1 (High)                                                                                                    |    |
|                           | maps will be shown      | Zone 2                                                                                                    | 1  |
| A                         | Add map                 | Zone 4 (Low) Mark area                                                                                                    |    |
| 2 2021.6.90               |                         | <ul> <li>Leafed Bios. 0.2021 Microsoft Comparison. 0.2021 Marce CONES (2021) Distribution Arburs F</li> </ul>                                                                                                    | 25 |

- 1. Válaszd ki a legördülő listából azt a táblát, amely már létrehozott kijuttatási, hozam- vagy vetési térképet tartalmaz.
- 2. Kattints a térképre **a részletek** megjelenítéséhez.
- 3. Hasonlítsd össze az azonos vagy különböző táblák térképeit.

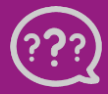

Kérdésed van? Lépj kapcsolatba velünk!

Telefon: +36 1 701 6579 E-Mail: hungary@xarvio.info © 2021